# Communicare

### Overview

This guide provides a basic overview of configuring the Medical-Objects Download client (Capricorn) to drop off results for Communicare.

If you require any assistance with the installation or configuration, or if you have any questions, please contact the Medical-Objects Helpdesk on (07) 5456 6000.

If you have not Installed the Medical-Objects Download client, Please see the guide for Installing Capricorn on Windows.

Communicare IT support: (08) 6212 6900

communicare@healthconnex.com.au

### Warning

Supplying messages as PIT has been reported as having issues. The integration has been revised with Communicare and you may need an update of your configuration. Please contact Medical Objects if you have any questions or concerns.

## Configure the Capricorn software

#### Accessing the Capricorn Configuration Window

- To launch the HL7 Tray application, Go to Start Menu, All Programs, Medical-Objects and select the Medical-Objects Capricorn. Alternatively, You can go to C:\MO\Capricorn and run the Capricorn.exe.
- 2. The following icon will appear in the tray. Double click on it to bring up the log window.

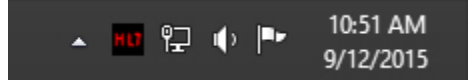

3. When the log window is displayed, Click on the **Configuration** icon highlighted below, or select **Utility** and select **Configuration**.

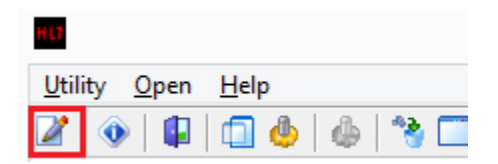

**Capricorn Configuration Settings** 

1. Click on Ack Management.

1 Overview 2 Configure the Capricorn software 2.1 Accessing the

Capricorn Configuration Window 2.2 Capricorn Configuration Settings

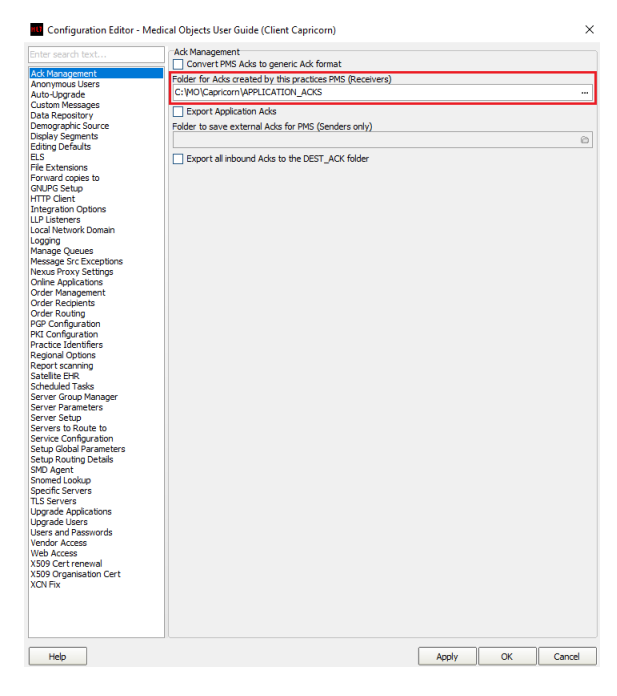

2. Set the ACKManagement Path to the following path:

C:\MO\Capricorn\APPLICATION\_ACKS

- 3. Click on Integration Options.
  - 3.1 Check that the Incoming Modifier is set to Communicare Modifier.

PLEASE NOTE: Convert to PIT should NOT be ticked if you have Communicare 20.2 or higher.

| Enter search text                                                                                                    | Incoming Document Creation Options                                                                                                    |     |
|----------------------------------------------------------------------------------------------------|----------------------------------------------------------------------------------------------------|-----|
| Ack Management                                                                                                    | Use RSD (MD Documents)     Change Gene correspondence titles to Letter     Revert to Defaults                                                                                                    |     |
| Auto-Upgrade                                                                                                    | Evaluate and Strip Signatures                                                                                                    |     |
| Custom Messages                                                                                                    | Convert to XM                                                                                                    |     |
| Data Repository                                                                                                    | Let Convert to PT                                                                                                    |     |
| Demographic Source                                                                                                    | Convertion That A 19991 Direlay Connect Over Atomic Sec DIT                                                                                                    |     |
| Display Segments                                                                                                    | Preference TXT AUSPDI Display segment Over Atomic For PTT                                                                                                    |     |
| Editing Defaults                                                                                                    | Provide Additional Workaround RP Link for Best Practice Summit and Below                                                                                                    |     |
| ELS                                                                                                    | Disable RP HTML Patient Header Generation                                                                                                    |     |
| File Extensions                                                                                                    | 4 Detach Oversize AUSPDI modifier size limit (MB)                                                                                                    |     |
| CNLIPC Setup                                                                                                    | Consult To DTL On Consider Conduct To day 100 - 2                                                                                                    |     |
| HTTP Client                                                                                                    | Convert to P11 On Specific Sending Pacity HDs 1                                                                                                    |     |
| Integration Options                                                                                                    |                                                                                                    |     |
| LLP Listeners                                                                                                    |                                                                                                    |     |
| Local Network Domain                                                                                                    | Delete Edit Insert                                                                                                    |     |
| Logging                                                                                                    |                                                                                                    |     |
| Manage Queues                                                                                                    | Preserve Sending Facility in PIT                                                                                                    |     |
| Message Src Exceptions                                                                                                    | Add HL7 Header Segments                                                                                                    |     |
| Nexus Proxy Settings                                                                                                    | Use short URLs for links                                                                                                    |     |
| Online Applications                                                                                                    | Doctor Display Format                                                                                                    |     |
| Order Management                                                                                                    |                                                                                                    |     |
| Order Routing                                                                                                    | Dr Bill A Smith                                                                                                    |     |
| PGP Configuration                                                                                                    | Incoming Modifier                                                                                                    |     |
| PKI Configuration                                                                                                    | Communicate                                                                                                    |     |
| Practice Identifiers                                                                                                    | Communication                                                                                                    |     |
| Regional Options                                                                                                    | Reset All Options To                                                                                                    |     |
| Report scanning                                                                                                    | Custom Modifier Actions Modifier Defaults                                                                                                    |     |
| Satellite EHR                                                                                                    |                                                                                                    |     |
| Calendaria Tanaka                                                                                                    |                                                                                                    |     |
| Scrieucied Tasks                                                                                                    | Generated XHTML Encoding                                                                                                    |     |
| Screeuled Tasks<br>Server Group Manager<br>Server Parameters                                                                                                    | Generated XHTML Encoding                                                                                                    |     |
| Server Group Manager<br>Server Parameters<br>Server Setup                                                                                                    | Generated XHTML Encoding<br>G ASCII C Hex C Base64<br>Outside Des ment C Base64                                                                                                    |     |
| Server Group Manager<br>Server Parameters<br>Server Setup<br>Servers to Route to                                                                                                    | Generated XHTML Encoding<br>G ASCII (Hex C Base64<br>Outgoing Document Options<br>C D OFF water the option of                                                                                                    |     |
| Server Group Manager<br>Server Parameters<br>Server Setup<br>Servers to Route to<br>Service Configuration                                                                                                    | Generated XHTML Encoding G ASCII C Hex C Base64 Outgoing Document Options B ReF must contain PRD IR C Ref must contain PRD IR C Ref must contain PRD                                                                           |     |
| Server Group Manager<br>Server Group Manager<br>Server Parameters<br>Server Setup<br>Service Configuration<br>Setup Global Parameters                                                                                                    | Generated XHTML Encoding<br>← ASCLI ← Nex ← Dase64<br>Outgraing Document Options<br>☐ REF must contain PRD IR<br>© Sender Visidian for XML message supplied via REST                                                                                                    |     |
| Server Group Manager<br>Server Parameters<br>Server Setup<br>Servers Noute to<br>Service Configuration<br>Setup Global Parameters<br>Setup Routing Details                                                                                                    | Generated XHTML Encoding<br>← ASCII C Hack C Base64<br>Outgring Document Options<br>R8F mut contain RPD IR<br>← Serie Validation for XML message supplied via REST<br>56 ← 0 Eleven devisage size limit (MR)                                                                                                    |     |
| Screed Found Manager<br>Server Foroup Manager<br>Server Parameters<br>Server Setup<br>Servers to Route to<br>Service Configuration<br>Setup Global Parameters<br>Setup Routing Details<br>SMD Agent                                                                                                    | Generate XHTML Encoding<br>← ASCLI ← Nex ← Dase64<br>Outgrang Document Options<br>■ REF must contain PRD IR<br>© Sender Visidation for XML message supplied via REST<br>16 Sender Visidation for XML message supplied via REST<br>16 Sender Visidation for XML message supplied via REST                                                                                                    |     |
| Surveicaute lasks<br>Server Group Manager<br>Server Parameters<br>Servers to Route to<br>Service Configuration<br>Setup Global Parameters<br>Setup Routing Details<br>SMD Agent<br>Snomed Lookup                                                                                                    | Generate XHTML Encoding                                                                                                    |     |
| Screeg Group Manager<br>Server Group Manager<br>Server Parameters<br>Server Setup<br>Servers to Route to<br>Service Configuration<br>Setup Global Parameters<br>Setup Routing Bala<br>SMD Agent<br>Snomed Lookup<br>Specific Servers                                                                                                    | Generate XHTML Encoding<br>← ASCLI ← Nex ← Dase64<br>Outgoing Document Options<br>→ RRF must contain PRD IR<br>✓ Sender Visidian for MM message supplied via REST<br>15 → Sender Visidian for MM message supplied via REST<br>15 → Sender Neisage size limit (MB)                                                                                                    |     |
| Surveide Laaks<br>Server Group Manager<br>Server Parameters<br>Server Stapp<br>Servers to Route to<br>Service Configuration<br>Setup Routing Details<br>SMD Agent<br>Snomed Lookup<br>Specific Servers<br>TLS Servers                                                                                                    | Generate XHTML Encoding                                                                                                    |     |
| Surveifa laaks<br>Server Group Manager<br>Server Parameters<br>Servers for Route to<br>Service Configuration<br>Setup Global Parameters<br>Setup Routing Details<br>SMD Agent<br>Snomed Lookup<br>Specific Servers<br>TLS Servers<br>Upgrade Applications                                                                                                    | Generate XHTML Encoding<br>← ASCII ← Nex C Base64<br>Outgrang Document Options<br>RFF muctionan PAD IR<br>Sender Validation for XML message suppled via REST<br>16 Sender Validation for XML message suppled via REST                                                                                                    |     |
| Surreutida Tabas<br>Server Group Manager<br>Server Parameters<br>Server Selut<br>Server Setup<br>Service Configurations<br>Setup Routing Details<br>SHD Agent<br>Shomed Lookup<br>Specific Servers<br>Upgrade Applications<br>Upgrade Applications<br>Upgrade Applications                                                                                                    | Generate XHTML Encoding 4                                                                                                    |     |
| Surreutide Tables<br>Server Graup Manager<br>Server Parameters<br>Server Transmeters<br>Servers Ta Route to<br>Service Configuration<br>Setup Golab Parameters<br>Setup Routing Details<br>ShDA Agent<br>ShDA pent<br>Shopedric Lookup<br>Specific Servers<br>TLS Servers<br>Llograde Libers<br>Llograde Libers<br>Upgrade Libers<br>Upgrade Libers                                                                                                    | Generate XHTML Encoding<br>← ASCII C Hax C Base64<br>Outpring Document Options<br>RFF mut common RP0 IR<br>Sender Validation for XML message supplied Via REST<br>16 Sender Validation for XML message supplied Via REST<br>16 Sender Validation for XML message supplied Via REST                                                                                                    |     |
| Summadd Tabad<br>Server Grup Manager<br>Server Setup<br>Server Setup<br>Servers to Route to<br>Servers to Route to<br>Service Configuration<br>Setup Goold Perameters<br>Setup Routing Details<br>Setup Goold Perameters<br>Setup Routing Details<br>Monared Line<br>Jonaned Line<br>Upgrade Lines<br>Ubgrade Applications<br>Ubgrade Applications<br>Ubgrade Applications<br>Ubgrade Servers                                                                                                    | Generate XHTM Encoding                                                                                                    |     |
| Summado Lasca<br>Server Parameters<br>Server Setup<br>Servers to Route to<br>Service Configuration<br>Servers to Route to<br>Servers to Route to<br>Servers to Route to<br>Setup Routing Details<br>SHD Agent<br>Shomed Lookup<br>Specific Servers<br>Llograde Applications<br>Llograde Applications<br>Llograde Applications<br>Versfor Access<br>Versfor Access                                                                                                    | Generate XHTML Encoding 4                                                                                                    |     |
| Summado 1 alaxi<br>Server Grup Manager<br>Server Setup<br>Server Setup<br>Servers to Route to<br>Servers to Route to<br>Servers to Routen to<br>Setup Gobal Perameters<br>Setup Routing Details<br>Setup Gobal Perameters<br>Setup Routing Details<br>Shoned and<br>Specific Servers<br>Lipgrade Liber<br>Upgrade Liber<br>Ubgrade Applications<br>Ubgrade Applications<br>Ubgrade Applications<br>Ubgrade Applications<br>Vieth Access<br>X590 Cert renemal<br>X590 Cert renemal                                                                                                    | Generate XHTML Encoding                                                                                                    |     |
| autouetral land<br>autouetral land<br>Server Praneters<br>Server Stap<br>Servers Datut to<br>Servers Durfbankton<br>Servers Durfbankton<br>Servers Durfbankton<br>SHO Apenters<br>SHO Apenters<br>SHO Apenters<br>SHO Apenters<br>SHO Apenters<br>SHO Apenters<br>SHO Apenters<br>SHO Apenters<br>SHO Apenters<br>Upgrade Land<br>Langer and Passwords<br>Vendor Access<br>Web Access<br>Web Access<br>Not Access<br>Not A | Generate XHTML Encoding                                                                                                    |     |
| autorector i lossi<br>autorector i lossi<br>Server Paraneteris<br>Server Statu<br>Servers Di Autoretto<br>Servers Di Autoretto<br>Selva Gladol Paraneters<br>Selva Gladol Paraneters<br>Selva Gladol Paraneters<br>Selva Gladol Paraneters<br>Selva Gladol Paraneters<br>Selva Gladol Paraneters<br>Selva Gladol Paraneters<br>Selva Gladol Paraneters<br>Selva Gladol Paraneters<br>Selva Gladol Paraneters<br>Ubgrade Aplications<br>Ubgrade Aplications<br>Ubgrade Aplications<br>Ubgrade Aplications<br>Ubgrade Aplications<br>Ubgrade Selva Selva Selva<br>Vendra Access<br>XVD Gert Freenenial<br>XVD For                                                                                                    | Generate XHTML Encoding<br>← ASCII ← Nex C Base64<br>Outgrang Document Options<br>BRF mut contain PRO IR<br>Sender Validation for XML message suppled via REST<br>16 Sender Validation for XML message suppled via REST<br>16 Sender Validation for XML message suppled via REST                                                                                                    |     |
| a Journet 1 Ideal<br>Server Pranaetters<br>Server Statu<br>Server Statu<br>Servers Rotute to<br>Service Configuration<br>Service Configuration<br>Service Configuration<br>SHO Approx<br>SHO Approx<br>SHO Approx<br>SHO Approx<br>SHO Approx<br>SHO Approx<br>Journet Journet<br>SHO Approx<br>Journet Journet<br>SHO Approx<br>Verdar Access<br>Verdar Access<br>XSD Oganation Cert<br>XSD Oganation Cert<br>XSD Oganation Cert                                                                                                    | Generate XHTML Encoding ←                                                                                                    |     |
| a Uncude To Jose<br>Borner Paraneteris<br>Server Skap<br>Servers Portuge<br>Servers Doute to<br>Servers Doute to<br>Servers Do                                                                                                    | Generate XHTML Encoding<br>← ASCII ← Nex C Base64<br>Outpring Document Options<br>BRF mut contain RP0 IR<br>Sender Validation for XML message supplied via REST<br>16 Sender Validation for XML message supplied via REST<br>16 Sender Validation for XML message supplied via REST                                                                                                    |     |
| autoristic Tol Isodi<br>Server Paraneteris<br>Server Statu<br>Server Statu<br>Servers Brauto Itani<br>Server Statu<br>Servers Brauto Itani<br>Setup Global Paraneters<br>Setup Routing Details<br>Setup Routing Details<br>Setup Routing Details<br>Setup Routing Details<br>Setup Routing Details<br>Sector Revers<br>TLS Servers<br>Users and Passwords<br>Weath Access<br>Weath Access<br>Wea                                                                                     | Generate XHTML Encoding<br>← ASCII ← Nex ← Base64<br>Outgring Document Options<br>BRF mut contra PR0 IR<br>Sender Vaildation for XML message suppled via REST<br>Is → Sender Vaildation for XML message suppled via REST<br>Is → Sender Vaildation for XML message suppled via REST                                                                                                    |     |
| Journet of Loss<br>Borner Parameters<br>Server Status<br>Server Status<br>Servers David Configuration<br>Servers David Configuration<br>Servers David Configuration<br>Servers David Device<br>Servers David Device<br>Showed Lookup<br>Specific Servers<br>Showed Lookup<br>Specific Servers<br>Upgrade April Configuration<br>Upgrade April Configuration<br>Upgrade Devices<br>Weed An Access<br>Weed An Access<br>Weed An Access<br>Weed An Access<br>Weed An Access<br>Weed Configurations<br>Upgrade Devices<br>Weed An Access<br>Weed An Access<br>Weed An                                                                                                    | Generate XHTML Encoding<br>← ASCII ← Nex C Base64<br>Outgring Document Optiona<br>BRF mut comma RPD IR<br>Sender Validation for XML message supplied via REST<br>16 Sender Validation for XML message supplied via REST<br>16 Sender Validation for XML message supplied via REST<br>17 Sender Validation for XML message supplied via REST<br>18 Sender Validation for XML message supplied via REST<br>18 Sender Validation for XML message supplied via REST<br>18 Sender Validation for XML message supplied via REST<br>18 Sender Validation for XML message supplied via REST<br>18 Sender Validation for XML message supplied via REST<br>18 Sender Validation for XML message supplied via REST<br>18 Sender Validation for XML message supplied via REST<br>18 Sender Validation for XML message supplied via REST<br>18 Sender Validation for XML message supplied |     |
| evene of a loss angle of the second second s                                                                                                    | Generate XITM Encoding                                                                                                    | cel |

4. Select Server Parameters from the left panel.

|                                                                                                    | Configuration Editor - (Client Capricorn)                                                                                                    | 18 ×                  |
|----------------------------------------------------------------------------------------------------|----------------------------------------------------------------------------------------------------|-----------------------|
| Auto-Lipgrade<br>Custom Messages<br>Demographic Source<br>Delatop Defaults<br>ELS<br>Frie Extensions<br>Froward copies to<br>GNUPD Setup<br>HTTP Client<br>LUP Listement<br>Local Hetwick Roman<br>Logging<br>Manage Queues                                                                                                    | Port and Timezone<br>Server Dortinezone<br>2511 → ↓1000 East Australian Standard Time<br>Directories                                                        |                       |
|                                                                                                    | Message Output Directory (main)<br>\\ccaremo\Results                                                                                                    | 8                     |
|                                                                                                    | Save pathology to a different directory: (Leave blank for 'main') Save radiology to a different directory: (Leave blank for 'main')                         | 0                     |
|                                                                                                    | Key Upload Directory                                                                                                    | 8                     |
| Message Src Exceptions<br>Nexus Proxy Settings<br>Online Applications                                                                                                    | C: (MO\Capricorn\UPLOADS\                                                                                                    | ۵                     |
| PGP Configuration<br>PKI Configuration<br>Practice Identifiers<br>People scenario                                                                                                    | Server<br>Server File Prefix<br>rap                                                                                                    | Load Ste Certificates |
| Satellite EHR<br>Scheduled Tasks<br>Server Group Manager                                                                                                    | Server Display Name                                                                                                    |                       |
| Benet of Kap Manager<br>March 2 & Starte 1<br>Beneret to Route to<br>Beneret to Route to<br>Beneret to<br>Beneret to | In Area Aire societs     Save al OUL in Pethodogy Path     Return Bron Stack Traces to Glents     Log for Zinnes     Compression (requires restart)     gep |                       |
| Help                                                                                                    | Apply                                                                                                    | OK Cancel             |

5. Here you can set the **Message Output Directory (main).** This will be a shared file path on the server machine that has been set up by Communicare. For this example, We will use the following path.

\\ccaremo\Results

6. The configuration is complete. Click Apply and OK.